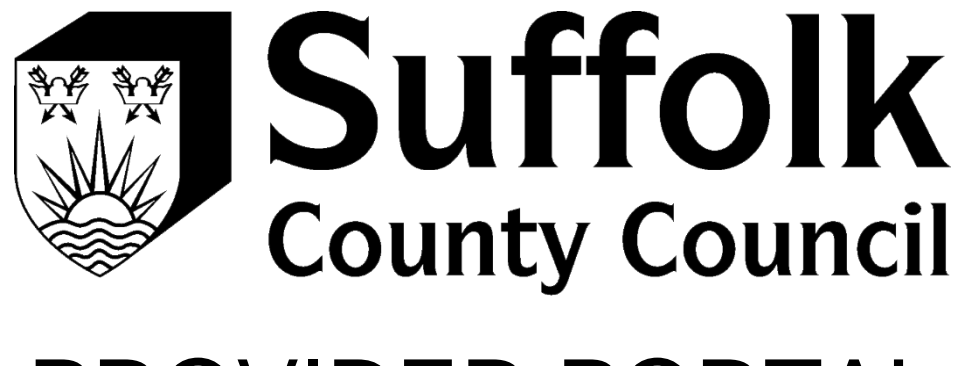

## PROVIDER PORTAL LOGIN GUIDE

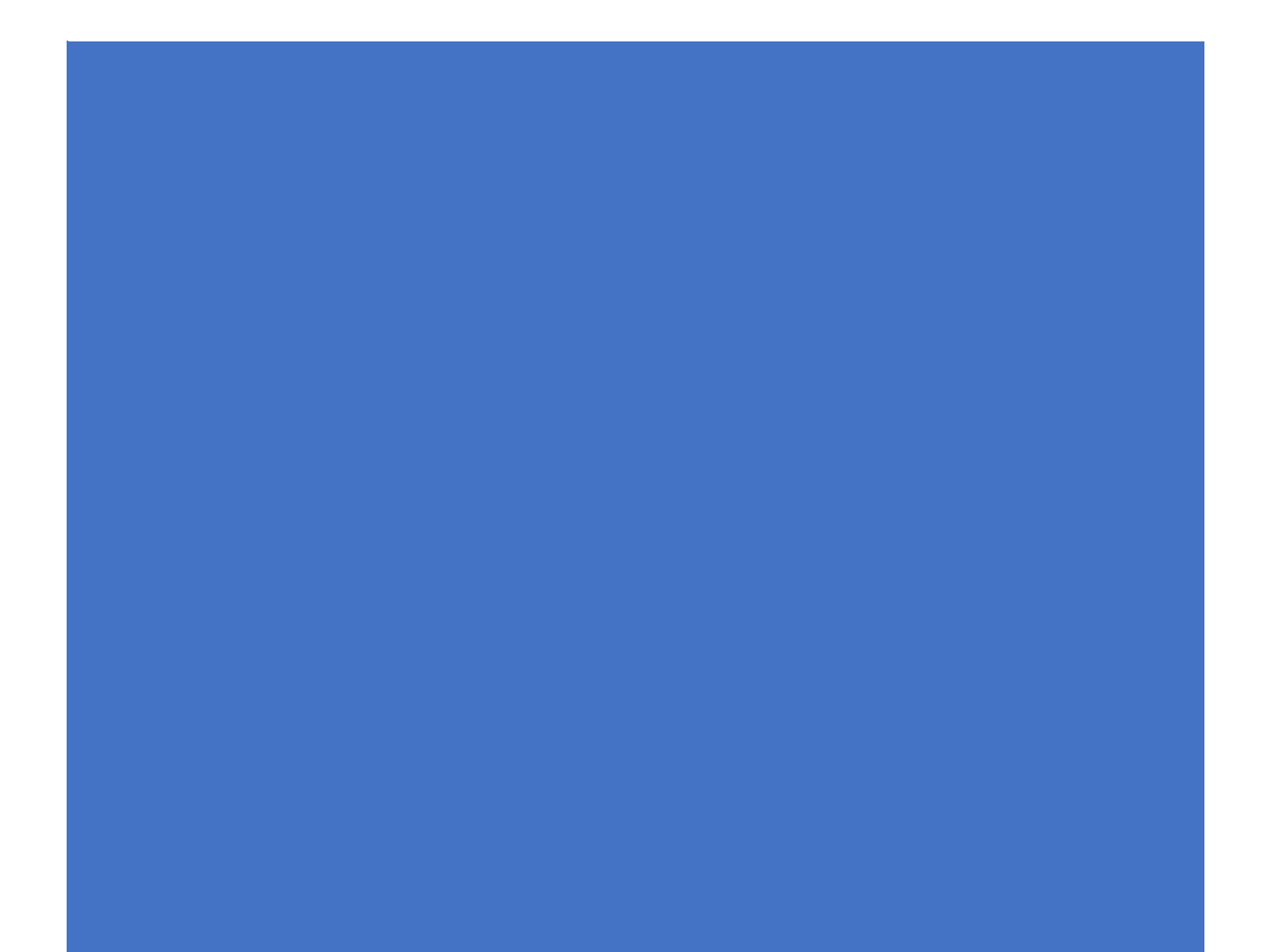

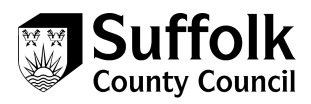

## How to login to the Provider Portal after you have registered

- 1. Log into the following URL https://acsprovider.suffolk.gov.uk
- 2. Click on link next to the **start button** on the right-hand side of the screen to access the Provider Portal

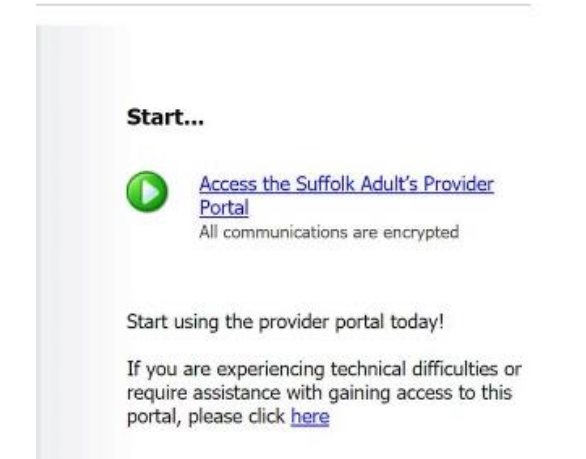

## 3. Click on Login with Suffolk Sign-on

| E-mail   |                            |
|----------|----------------------------|
| Password | Login Cancel               |
|          | Login with Suffolk Sign-on |

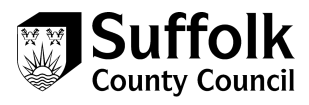

4. Enter your email address in to the sign in field, and click next

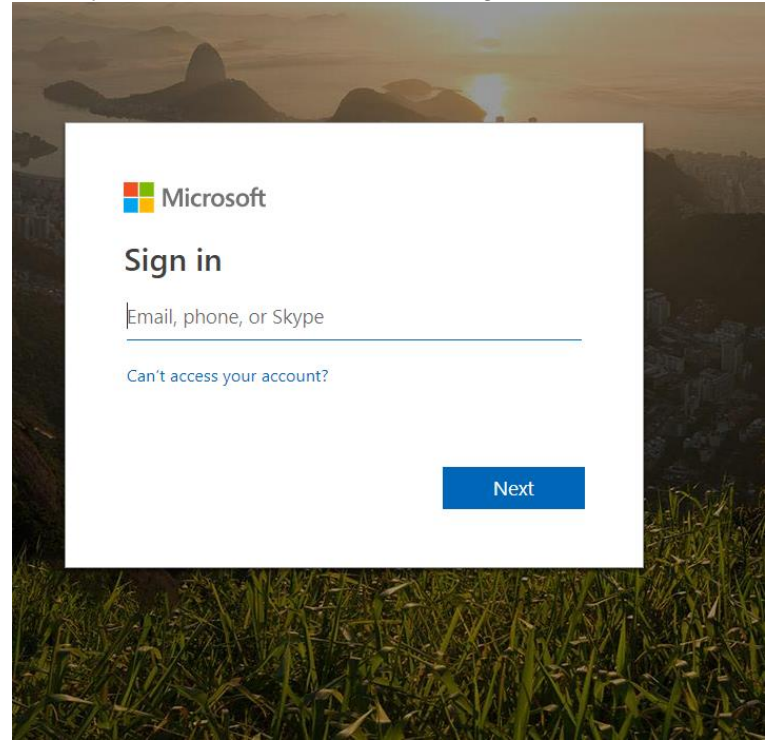

5. Enter your password, and click sign in

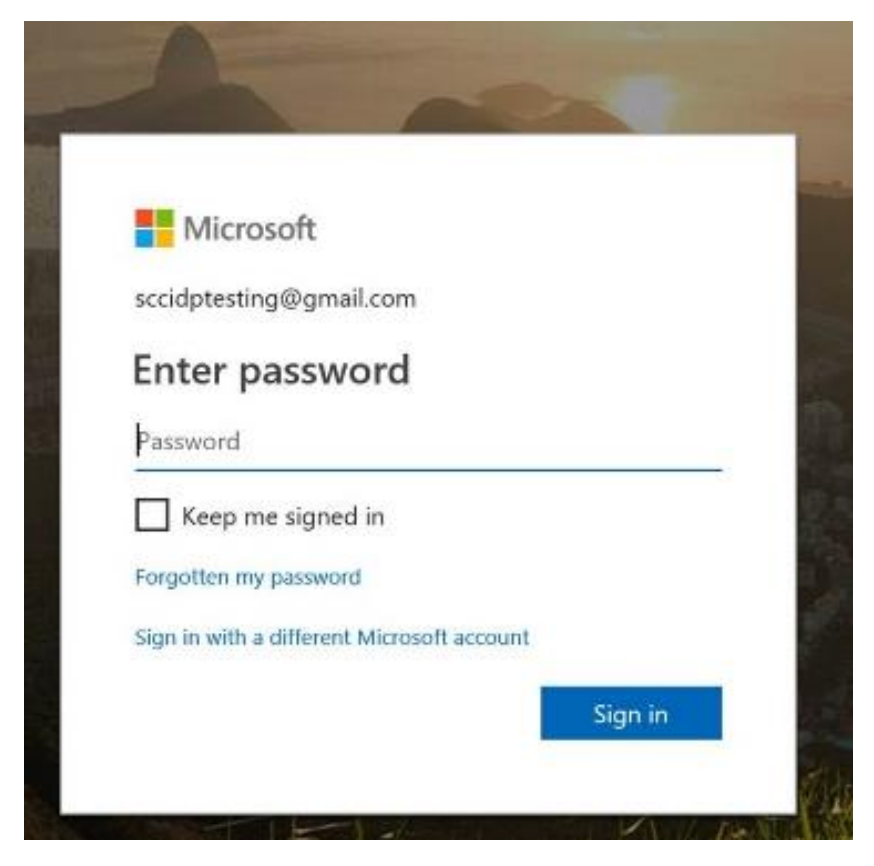

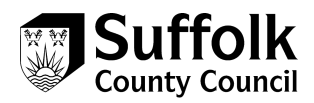

6. Depending on your chosen authentication method, you will now either receive a phone call, a text message or use the authentication app. For a phone call, follow the instructions when prompted to authenticate. For a text message, enter the code sent to you by text in to the code field.

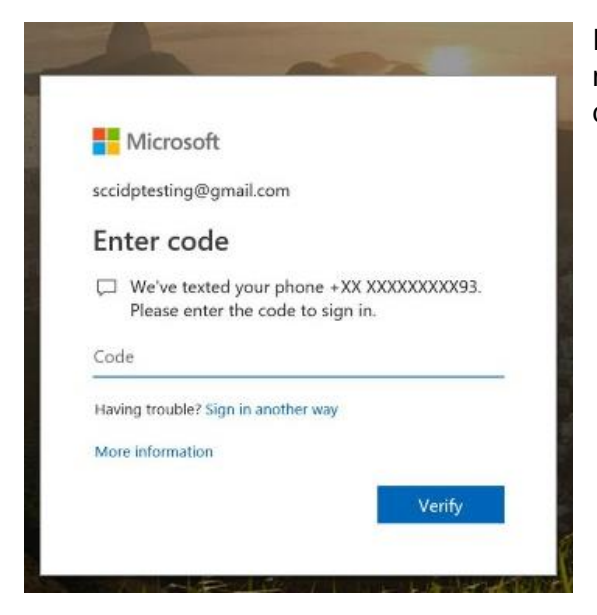

If you need to change your authentication method, click on sign in another way to select a different sign in method.

7. To complete text message verification once you have entered the code received click verify.

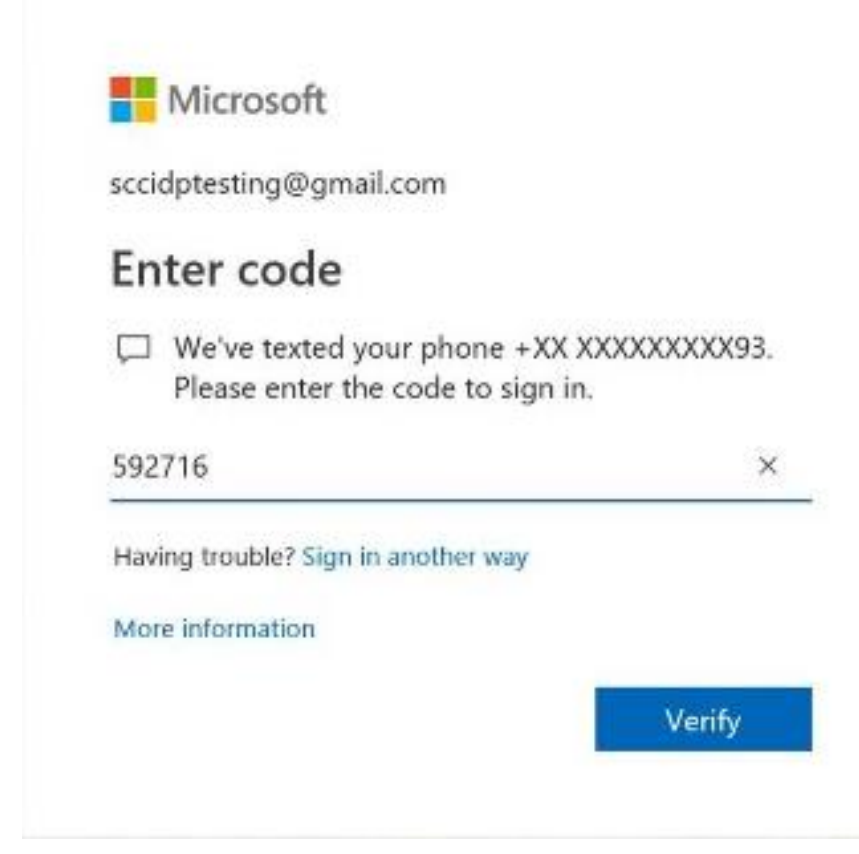

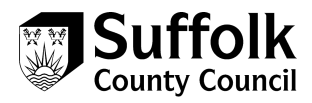

8. Once verification is complete, you will be signed in to the portal.

| 🖷 🖷 🗖 Cannot reach this page 🛛 🕴 IDP SCC INTERNAL ONL | Y U 🖯 Provider Portal Start Pay X + 🗸                                                                                                    |     |     |   | ٥ | × |
|-------------------------------------------------------|----------------------------------------------------------------------------------------------------|-----|-----|---|---|---|
| ← → ♡ ⋒ ≜ sccproviderportal syhapp.com/Pro            | viderPortal_LAS_UAT/secure/start.aspx                                                                                                    | □ ☆ | ĭ∕≣ | h | B |   |
|                                                       | Plate ten and/ention Provider web interface for SCCIDP Texting @ IDP Text Organisation Country Council Suffolk Adults Finance Provider Portal Home Actuals Scheduled Payments Reports Help Logart                                                                                                    |     |     |   |   |   |
|                                                       | IDP Test Organisation                                                                                                    |     |     |   |   |   |
|                                                       | Pick a task                                                                                                    |     |     |   |   |   |
|                                                       | Actuals       Schwidz pour actuals to Suffolk Addas       Schwidz Pourments       Your and confirm or reject schwidzed         Process       Process       Process       Contract Documents       Your and confirm or reject schwidzed         Process       Process       Process       Contract Documents       Your and contract documents         Process       Process       Process       Process       Process       Process       Process         Process       Process       Proce |     |     |   |   |   |
|                                                       |                                                                                                    |     |     |   |   |   |

## **Contact details**

If you have any questions about the information you are submitting for billing purposes, actuals, you can contact business and finance colleagues as you have always done.

If you have any problems using or accessing the portal itself, please contact the ACS Contracts Helpdesk, using the contact details below.

E: <u>ACSContractsHelpdesk@Suffolk.gov.uk</u>

T: 01473 264025